## BAB V

## IMPLEMENTASI DAN PENGUJIAN

## 5.1 IMPLEMENTASI PROGRAM

Implementasi program digunakan untuk menerapkan perancangan halaman yang ada pada program dimana implementasi ini juga menguji program yang dibuat telah sesuai dengan sistem yang dirancang sehingga program yang dibuat tidak terjadi kesalahan baik dari sisi sistem maupun dari sisi *coding* dan memudahkan penulis untuk melakukan pengecekan dengan sistem yang telah dibuat apakah telah sesuai dan dapat memecahkan masalah yang terjadi di PT. Pratama Orbit Centuriraya.

## 5.1.1 Implementasi *Output* Program

Implementasi *output* program digunakan untuk menerapkan perancangan halaman yang ada pada program. Adapun implementasi *output* pada program pada PT. Pratama Orbit Centuriraya, dapat dijabarkan sebagai berikut :

1. Halaman Beranda

Halaman beranda merupakan tampilan pertama kali saat pengguna sistem telah melakukan proses *login* dan terdapat menu-menu untuk menuju ke halaman lain serta berisikan informasi mengenai PT. Pratama Orbit Centuriraya. Gambar 5.1 beranda merupakan hasil implementasi dari rancangan pada gambar 4.31.

|                                |                                                                       |                                                                                                    | 1 3                                                                                                 |                                     |
|--------------------------------|-----------------------------------------------------------------------|----------------------------------------------------------------------------------------------------|----------------------------------------------------------------------------------------------------|-------------------------------------|
|                                | 1000                                                                  | Contraction of the local division of the local division of the loc |                                                                                                    |                                     |
| aranda                         | Danaita V Basag F                                                     | Sugaley 7 Laporan 9                                                                                                    | Pavreesi Bastaas Kelaa                                                                              |                                     |
| waste<br>Work-Darra<br>Na      | Innuis V Bung V<br>ng Maa Habir<br>Kata Bung                          | Stageler V Laporan V                                                                                                    | Percent Barnas Relat                                                                                | Sed Aller                           |
| nanile<br>Note Anna<br>No.     | Innello V Rusey V<br>ng Mau Habb<br>Role Rang<br>BR-ROC-805           | Supplier V Laporas V<br>External<br>External                                                                                                    | Porceal Barnas Reliar                                                                               | Sok Alka<br>4 Pen                   |
| Nok Arra                       | Tannin V Rung V<br>ng Mau Habb<br>Rice Reng<br>BR-POC-80<br>BR-POC-80 | lagder V Lapora V<br>Kotryne<br>Djetter<br>Seal                                                                                                    | Porreest Bartas Relax<br><u> Nests Boog</u><br>Common Rul Agence 0.48<br>Od Seal                    | 258,0186<br>4 Ben<br>8 Set          |
| Not Arra<br>No.<br>1<br>2<br>3 | Innuin (* 11.11.11.11.11.11.11.11.11.11.11.11.11.                     | September 7 Expose 7                                                                                                    | Porceal Bartas Eclas<br><u>Nach Roby</u><br>Common Rad Ignotes 0.146<br>Od Stal<br>Teal Talas Parag | 5%4,411a<br>4,9ca<br>8,%et<br>10,5m |

Gambar 5.1 Halaman Beranda

2. Halaman Lihat Pemasukan

halaman lihat pemasukan merupakan halaman yang berisikan informasi mengenai data pemasukan barang yang telah diinput dengan menampilkan tanggal masuk, kode pemasukan, *supplier*, keterangan dan opsi untuk mencetak, mengubah dan menghapus data. Gambar 5.2 lihat pemasukan merupakan hasil implementasi dari rancangan pada gambar 4.32.

|                                                    |                                                                                                    | N. 1                                                                                                    |
|----------------------------------------------------|----------------------------------------------------------------------------------------------------|----------------------------------------------------------------------------------------------------|
|                                                    |                                                                                                    | Mar.                                                                                                    |
| V Supplet V Lapson V Personal                      | Battan Kelaar                                                                                                    |                                                                                                    |
| 0007-0008                                          |                                                                                                    |                                                                                                    |
|                                                    |                                                                                                    |                                                                                                    |
| Ke Tanggal                                         |                                                                                                    |                                                                                                    |
|                                                    |                                                                                                    |                                                                                                    |
| 5-90C-302012-0008 Jack Remark Parts                | Masek Ke Oulang Langsang                                                                                                    | 000                                                                                                    |
| \$ 200-20233-0005 CV Don Justi                     | Munk Ke Owleng                                                                                                    | 090                                                                                                    |
| 5 (POC-202310-0004 PT. Katya Prana Saka            | 89 Kirin Lokasi                                                                                                    | 000                                                                                                    |
| 5-POC-302359-0002 72 Katya Press Sala              | me Kriss Ke Oulong Laupung                                                                                                    | 000                                                                                                    |
| CONTRACTOR AND AND AND AND AND AND AND AND AND AND |                                                                                                    | 000                                                                                                    |
| 8-900C-302368-0008 CV Date Junits                  | Alter at Water                                                                                                    |                                                                                                    |
| 5 5 5                                              | Segular V         Lapma T         Persond           Ker Tanggal         Control         Control           Kold Parameter         Control         Segular V           POC - 202212 0001         Dec Statutas Paris         Porce           POC - 202212 0001         CV: Dens Janzie         Porce           POC - 202216 0004         PE: Karpe Prass Sale         POC - 2022164-0002         PE: Karpe Prass Sale | Segular V         Lasma V         Personnel         Kelsan           Ker Tanggal         Contraction         Segular V         March Ref Contraction           Ker Tanggal         Contraction         Segular V         March Ref Contraction           Ker Tanggal         Segular V         March Ref Contraction         March Ref Contraction           Ker Tanggal         Ker Tanggal         March Ref Contraction         March Ref Contraction           Ker Tanggal         K. Tang Person Solation         March Ref Contraction         March Ref Contraction           Ker Tanggal         F. Kargen Person Solation         Ker tan Lokane         Ker tanggal Lagrange |

Gambar 5.2 Halaman Lihat Pemasukan

#### 3. Halaman Lihat Pengeluaran

halaman lihat pengeluaran merupakan halaman yang berisikan informasi mengenai data pengeluaran barang yang telah diinput dengan menampilkan tanggal keluar, kode pengeluaran, kirim ke, keterangan dan opsi untuk mencetak, mengubah dan menghapus data. Gambar 5.3 lihat pengeluaran merupakan hasil implementasi dari rancangan pada gambar 4.33.

| -                                                                                                    |                                                                               |                                                                                                    |                                                                                          | R. Contraction                                                                                                | (hand)                                                                                                    |
|----------------------------------------------------------------------------------------------------|-------------------------------------------------------------------------------|----------------------------------------------------------------------------------------------------|------------------------------------------------------------------------------------------|----------------------------------------------------------------------------------------------------|----------------------------------------------------------------------------------------------------|
|                                                                                                    | B                                                                             | TEL                                                                                                    |                                                                                          |                                                                                                    | 3 F .                                                                                                    |
| 4                                                                                                    |                                                                               | And a state of the state of the |                                                                                          | all all a                                                                                                    |                                                                                                    |
| 1                                                                                                    | 18                                                                            | 1118                                                                                                    |                                                                                          |                                                                                                    | Contraction of the local division of the local division of the loc |
| Detail                                                                                                    | a TraisderT                                                                   | Hanang V Supplier 1                                                                                                    | E Lapoise F Perroval                                                                     | Barne Kélar                                                                                                   |                                                                                                    |
|                                                                                                    |                                                                               |                                                                                                    |                                                                                          |                                                                                                    |                                                                                                    |
| Tak                                                                                                    | d Pengelaaran                                                                 |                                                                                                    |                                                                                          |                                                                                                    |                                                                                                    |
| 1.44                                                                                                    | e Pengelaaraa                                                                 |                                                                                                    |                                                                                          |                                                                                                    |                                                                                                    |
| Dan 1                                                                                                    | n Pengelaanan<br>aagal                                                        | Ke Tanggal                                                                                                    | East                                                                                     |                                                                                                    |                                                                                                    |
| Dan 1                                                                                                    | n Pangalanan<br>mgal<br>Tyi Kaluu                                             | Ke Tangal                                                                                                    | tion<br>Keen Ke                                                                          | China M                                                                                                    | Qps                                                                                                    |
| Dan 1                                                                                                    | r Progebuster<br>angest<br>Tyl Kolone<br>21-12-2023                           | Re Taugut<br>Red Programs<br>PR-POC-30212-4008                                                                                                    | East<br>Kanas Ke<br>Marangia (Pazyak)                                                    | Entringen<br>Einen Lakas Poysk                                                                                | 000                                                                                                    |
| 2 and 1                                                                                                    | Progetimeter<br>Magel<br>7/150/mg<br>21-12-2023<br>19-82-2023                 | Ke Tangpi<br>Not Paratasa<br>PR-POC 302312-4000<br>PR-POC 302312-4004                                                                                                    | Kom Ke<br>Kom Ke<br>Menaga (Poryek)<br>Menaga (Poryek)                                   | Cristingus<br>Karan Lakas Perjok<br>Karan Ka Lokas Perjok                                                     | 000                                                                                                    |
| 2 and 1 and 1 and | Progetation<br>angeol<br>29-13-2425<br>19-13-2425<br>19-13-2425               | 56 Tangjal<br>1959 September<br>1969 Cold 2013 Addres<br>1969 Cold 2013 Addres<br>1969 Cold 2013 Addres                                                                                                    | Kana<br>Krama Kr<br>Menangai (Propile)<br>Menangai (Propile)<br>Menangai (Propile)       | Constants<br>Room Lakou Poryak<br>Karam Ka Lakou Poryak<br>Karam Ka Lakou Yanak                               | 000<br>000                                                                                                    |
| 7 44<br>Dan 1<br>1<br>2<br>3<br>4                                                                                                    | Program<br>19/1 Million<br>21-13-2425<br>19-13-2425<br>17-13-2425<br>(4-2425) | 5- Tangel<br>R-90-002-302-12-009<br>PR-900-302-312-009<br>PR-900-302-312-009<br>PR-900-302-302-009<br>PR-900-302-309-0002                                                                                                    | Kana<br>Kanangan (Perpek)<br>Menangan (Perpek)<br>Menangan (Perpek)<br>Menangan (Perpek) | Consignit<br>Even Lobas Poysic<br>Kora Ke Lobas Porok<br>Kora Ke Lobas Cosk Ala Don Esconor<br>Kora Igaz Part | 000<br>000<br>000                                                                                                    |

### Gambar 5.3 Halaman Lihat Pengeluaran

#### 4. Halaman Lihat Retur

halaman lihat retur merupakan halaman yang berisikan informasi mengenai data retur barang yang telah diinput dengan menampilkan tanggal retur, kode retur, *supplier*, keterangan dan opsi untuk mencetak, mengubah dan menghapus data. Gambar 5.4 lihat retur merupakan hasil implementasi dari rancangan pada gambar 4.34.

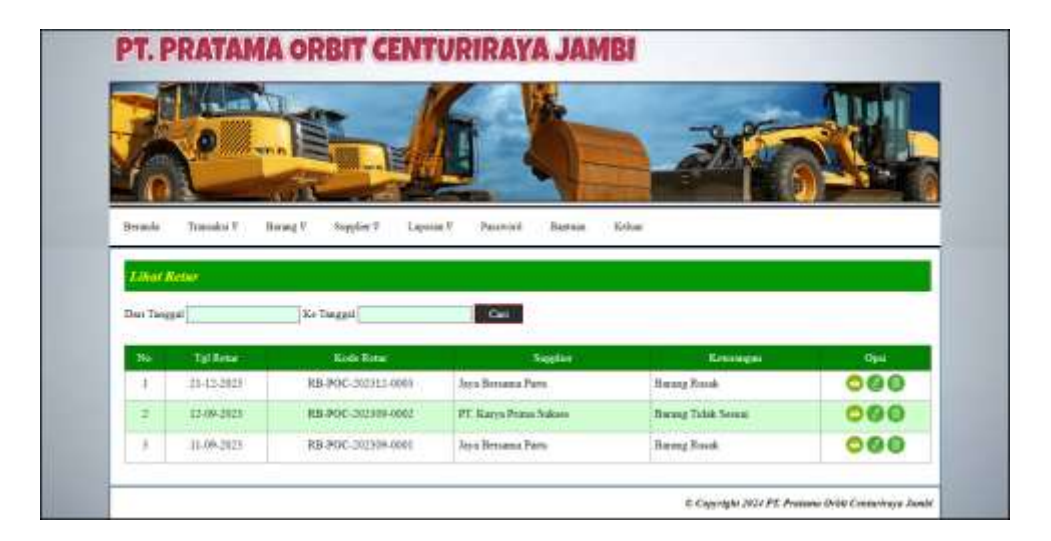

Gambar 5.4 Halaman Lihat Retur

5. Halaman Laporan Supplier

halaman laporan *supplier* merupakan halaman yang berisikan informasi mengenai data *supplier* dan terdapat tombol yang dapat digunakan untuk mencetak laporan sesuai dengan kebutuhannya. Gambar 5.5 laporan *supplier* merupakan hasil implementasi dari rancangan pada gambar 4.35.

|   | Kels Septer | Name Replace           | "Alassi                               | Sterm         | Tool                       |
|---|-------------|------------------------|---------------------------------------|---------------|----------------------------|
|   | SP-POC-01   | CV. Dura Jurahi        | Par, Kapter Paramata No. 28           | #81214135901  | funganite@graniteren       |
|   | SP-POC-82   | Jaya Bernama Pern      | 1 Kapten Polizieren, Neupong IV Signi | 8852992228835 | into benerat Gymtil.com    |
| T | 59-POC-03   | FT. Karya Penna Sokana | J1 Subas Thata, Jards                 | 001295220055  | kps jakarta (j.jessi) iron |
|   |             | charmit                |                                       | /i            |                            |
|   |             |                        |                                       |               |                            |
|   |             |                        |                                       |               |                            |

Gambar 5.5 Halaman Laporan Supplier

## 6. Halaman Laporan Barang

halaman laporan barang merupakan halaman yang berisikan informasi mengenai data barang dan terdapat tombol yang dapat digunakan untuk mencetak laporan sesuai dengan kebutuhannya. Gambar 5.6 laporan barang merupakan hasil implementasi dari rancangan pada gambar 4.36.

| • | Kode Barning | Kategori                                    | New Beng                                        | SA AL           |
|---|--------------|---------------------------------------------|-------------------------------------------------|-----------------|
|   | BR.POC-005   | lajona                                      | Construm Rad Injecture 0-146                    | 480             |
| 2 | B8.POC-814   | Sed.                                        | Karet Cover - Gasket Symel Joint                | 18.5m           |
| 5 | BB-POC-007   | Total                                       | OJ Seal.                                        | 154             |
| 6 | BR-POC-003   | Sed.                                        | Seal Ka Ilitachi ZX100                          | 18 Sec          |
| F | HR-POC-006   | Tead                                        | Inst Water Pomp                                 | 16 Set          |
| 6 | HE-POC-001   | Mission General                             | Unual Chassie 1884                              | 14 Pea          |
| T | BR.POC.002   | Meryak Georak                               | Timinal Lithuana                                | 1 Pea           |
|   | 88.40C-00    | Maryak Genak<br>Meryak Genak<br>Déhasi Oleh | Usual Change 1004<br>Usual Lofeau<br>Dyroiks (t | 14 Pro<br>1 Pro |

Gambar 5.6 Halaman Laporan Barang

## 7. Halaman Laporan Pemasukan Barang

halaman laporan pemasukan barang merupakan halaman yang berisikan informasi mengenai data pemasukan barang dan terdapat tombol yang dapat digunakan untuk mencetak laporan sesuai dengan kebutuhannya. Gambar 5.7 laporan pemasukan barang merupakan hasil implementasi dari rancangan pada gambar 4.37.

|    | Tel Minar  | Lots Presenting    | Navlat                                 |                           |                                                                          |
|----|------------|--------------------|----------------------------------------|---------------------------|--------------------------------------------------------------------------|
| ŧ, | 15-12-3123 | PS-POC 382112-0800 | Taya Biotyptus Parts<br>(SP-POC-02)    | Marak Ke Gudang Langrung  | 38 Set Kaner Carnet - Onskar Swirol Joint<br>18 Set Seal Kir Handu 23230 |
| t, | 14-12-2023 | P5-POC-232312-0800 | CV Dote Janki<br>(SP-POC-81)           | Masak Ke Ondang           | 18 Set Oil Scal<br>11 fort Itaal Water Parage                            |
| ħ. | 19-09-2023 | P6-POC-242519-0004 | PT, Karon Prima: Sokies<br>(SP-POC-05) | Ration Lotions            | 8 Per Unital Christo 108H                                                |
| •  | 87-09-3633 | PS-POC-312349-0003 | CV Dras Jasihi<br>(SP-90C-81)          | Karini ke Gudang          | 2 Peu Common Rail Japane 8-448<br>7 Set Soul Ka Henchs 23(20)            |
| 1  | 87.09-2523 | P5-PDC 202309-6002 | PT Kacys Prima Indone<br>(SP-POC-03)   | Hirtes Ke Godaag Langsong | 20 Per Unital Charact 1000<br>20 Set Karret Carrier / Gaidar Vermai Juan |
| R: | 16-09-2023 | PS-POC 212319-6003 | Aya Senana Parta<br>ISE 200 JUN        | Masuk Ke Cudang           | 18 Perc Unical Lothern<br>18 Perc Unical Column 1999                     |

Gambar 5.7 Halaman Laporan Pemasukan Barang

8. Halaman Laporan Pengeluaran Barang

halaman laporan pengeluaran barang merupakan halaman yang berisikan informasi mengenai data pengeluaran barang dan terdapat tombol yang dapat digunakan untuk mencetak laporan sesuai dengan kebutuhannya. Gambar 5.8 laporan pengeluaran barang merupakan hasil implementasi dari rancangan pada gambar 4.38.

| Te    | (Kriss  | Ende Pespetanon     | Ken fee                   | Emispe                                   | - Dune:                                                                              |
|-------|---------|---------------------|---------------------------|------------------------------------------|--------------------------------------------------------------------------------------|
| 31,   | 13-2023 | 99.POC.302312-000   | Miningin (Projek)         | Karan Lokato Propek                      | 3 Set Soul Water Pomp<br>1 Set Karet Cover, Onsket Sourcel Jaint                     |
| 16 16 | 13-2029 | PR.POC.282312-004   | Menugin (Prosta)          | Karan Ka Lohno, Proyek                   | 2 Pro United Channes 10060<br>4 See Rapier Conta: - Oasker Switted Journ             |
| 1 15  | 13-2023 | PIL/POC-262312-0003 | Meringin (Przyski         | Kuira Ke Lohni Umiji Alti Brim Esuarator | 2 Ser Oli Scal<br>2 Ser Scol Wane Purg.<br>3 Ser Kanet Corps / Ganhet Strivel Julier |
| • 34  | 09-2023 | #8-POC-002108-0002  | Sandeagne (Proysk Juliec) | Kenn Spee Part                           | 6 Pro United Channel 5005<br>1 Pro United Libbins                                    |
| 1. P  | 09-2023 | P2-POC 00000-0001   | Teles (Proyok Buka Labas) | Kana Ok Menai                            | 2 Ser Seel Kit Senaita ZX100<br>2 Per Unios Lithours<br>3 Per Unios Chanis 2005      |

Gambar 5.8 Halaman Laporan Pengeluaran Barang

## 9. Halaman Laporan Retur Barang

halaman laporan retur barang merupakan halaman yang berisikan informasi mengenai data retur barang dan terdapat tombol yang dapat digunakan untuk mencetak laporan sesuai dengan kebutuhannya. Gambar 5.9 laporan retur barang merupakan hasil implementasi dari rancangan pada gambar 4.39.

|   | Tel Roma   | Kinte Benni        | laptic:                              | Keningan            | Beng                                                                   |
|---|------------|--------------------|--------------------------------------|---------------------|------------------------------------------------------------------------|
| 1 | 21-32-2023 | RB-POC-202912-0009 | Anya Bernama Parts<br>(527-2000-02)  | Bararg Rook         | 1 Pes-Unical Chronin 100H<br>1 Pes-Unical Liffician                    |
| 2 | 13-69-2023 | RB-00C-312168-0062 | PT Karja Priza Takies<br>(SP-POC-01) | Daring Tidak Sevani | 1 Ret Karer Cover: Gasher Swood Anat<br>1 Pes Consum Rad Garetar 8 446 |
| 3 | 11-19-2023 | RB POC-242369-000[ | Java Dersinsa Parts<br>(SP-POC-02)   | Biering Pounk       | 1 Per Unicel Lifform<br>2 Per Unicel Citation 1988                     |
|   |            | Dyhoat Oldi,       |                                      |                     | Dymikus Olek                                                           |
|   |            | (Aasaa)            |                                      |                     | ()                                                                     |

Gambar 5.9 Halaman Laporan Retur Barang

#### 10. Halaman Laporan Transaksi Stok

halaman laporan transaksi stok merupakan halaman yang berisikan informasi mengenai data transaksi stok dan terdapat tombol yang dapat digunakan untuk mencetak laporan sesuai dengan kebutuhannya. Gambar 5.10 laporan transaksi stok merupakan hasil implementasi dari rancangan pada gambar 4.40.

|    |                  | LA                                                                     | NORAN TRANSLAKS | LINK  | NUCLING | Rent  | Sever 7 Qualizat Switchil Joint (Set) (IIII-PC                                |
|----|------------------|------------------------------------------------------------------------|-----------------|-------|---------|-------|-------------------------------------------------------------------------------|
| ٩. | Targest Descale. | Enings                                                                 | Seter 1         | Manth | Kitee   |       | Kenne                                                                         |
|    |                  | Silds Arcal Tanggel 10-11-2023                                         |                 |       |         | 0,08  |                                                                               |
| ŗ, | 87-88-2025       | PE Kerna Penna Indees<br>Kernangan Kerna Ke Godang Langsung            | Presection      | 38,89 |         | 25,08 | PS36C.28(249-4082 (87-49-3025) = 36                                           |
|    | 1549,203         | PT: Karya Penna Sukses<br>Kreewayan Banang Talak Ironas                | Erne            |       | 1,00    | 38,00 | PS-POC-2821199-0082 (87-89-2928) = 19                                         |
| •  | 15-12-2023       | Japa Bernana Parts<br>Keterangan Manak Ke Oudang Langsung              | Permokan        | 11,00 |         | 39,06 | P5-POC-202302-8086 (15-12-2023) = 18<br>P5-POC-202309-6082 (97-88-2023) = 19  |
|    | 37-42-3029       | Managan (Percett)<br>Keteranggan (Ketarakan Canak Alar Baras Escarator | Propriate       |       | 3.00    | 36.06 | PS-ROC-2823423-8386 (13-12-2023) = 19<br>PS-ROC-282349 4082 (07-89-2023) = 19 |
| •  | 19-12-2023       | Marangan (Ponyok)<br>Keterangan Tanan Ke Lukan Polyok                  | Freigrississ    |       | 8.00    | 32.06 | PS-POC-260362-6086 (13-12-2023) + 18<br>PS-POC-260369-0080 (07-69-2023) + 13  |
| 1  | 21-12-2020       | Menorgan (Proved)<br>Erstemptor - Estan Lohani Proven                  | Programme       | +-    | 3.00    | 29,08 | PS-POC-282342-0080 (15-12-2023) = 19<br>PS-POC-282348-0082 (07-09-2023) = 9   |
|    |                  | Driver Date                                                            |                 |       |         | Dee   | day Och.                                                                      |

Gambar 5.10 Halaman Laporan Transaksi Stok

## 5.1.2 Implementasi Input Program

Implementasi *input* program digunakan untuk menerapkan perancangan halaman yang ada pada program. Adapun implementasi *input* pada program pada PT. Pratama Orbit Centuriraya, dapat dijabarkan sebagai berikut:

1. Halaman Login

Halaman *login* merupakan halaman yang berisikan *field* wajib diisi untuk pengguna sistem dapat masuk ke dalam halaman utamanya dengan mengisi nama pengguna dan *password*. Gambar 5.11 merupakan hasil implementasi dari rancangan pada gambar 4.41.

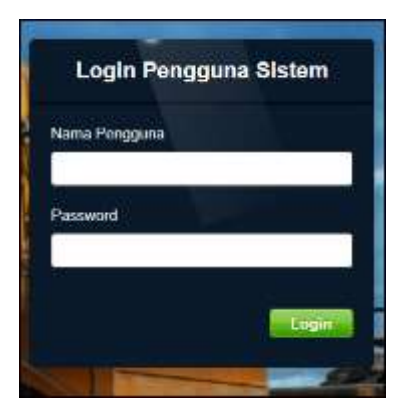

## Gambar 5.11 Halaman Login

## 2. Halaman Tambah Supplier

Halaman tambah *supplier* merupakan halaman yang menampilkan *form* untuk menambah data *supplier* baru pada sistem. Gambar 5.12 tambah *supplier* merupakan hasil implementasi dari rancangan pada gambar 4.42.

| PT. PRATAI         | MA ORBIT CENTURIRAYA JAMBI                           |
|--------------------|------------------------------------------------------|
|                    |                                                      |
| A.                 |                                                      |
| 108                |                                                      |
| Brench Transitio V | Sanag Y. Sappin V. Lapons V. Passinol. Satisar Kelua |
| Tumbuh Supplier    |                                                      |
| Koda Suppliar      | \$P-POC-04                                           |
| Name Supplier      |                                                      |
| Alaram             |                                                      |
|                    |                                                      |
| Telepon            |                                                      |
| Engl               |                                                      |
|                    | Textual                                              |
|                    |                                                      |
|                    |                                                      |

Gambar 5.12 Halaman Tambah Supplier

## 3. Halaman Tambah Kategori

Halaman tambah kategori merupakan halaman yang menampilkan *form* untuk menambah data kategori barang baru pada sistem. Gambar 5.13 tambah kategori merupakan hasil implementasi dari rancangan pada gambar 4.43.

| Lara L                   |                           | All and                                        |
|--------------------------|---------------------------|------------------------------------------------|
|                          |                           | JACON I                                        |
|                          |                           | 1 6 <b>- 5</b> - 6                             |
| Damag T. Standard Langer | Personal Barrane Estant   |                                                |
| and a second second      | rection states access     |                                                |
|                          |                           |                                                |
| KR-00C-bit               |                           |                                                |
|                          |                           |                                                |
|                          |                           |                                                |
| Tauluk                   |                           |                                                |
|                          | Roag T Reptier T Lapore V | Barag T Bepler T Lapora V Percept Barase Relat |

Gambar 5.13 Halaman Tambah Kategori

4. Halaman Tambah Barang

Halaman tambah barang merupakan halaman yang menampilkan *form* untuk menambah data barang baru pada sistem. Gambar 5.14 tambah barang merupakan hasil implementasi dari rancangan pada gambar 4.44.

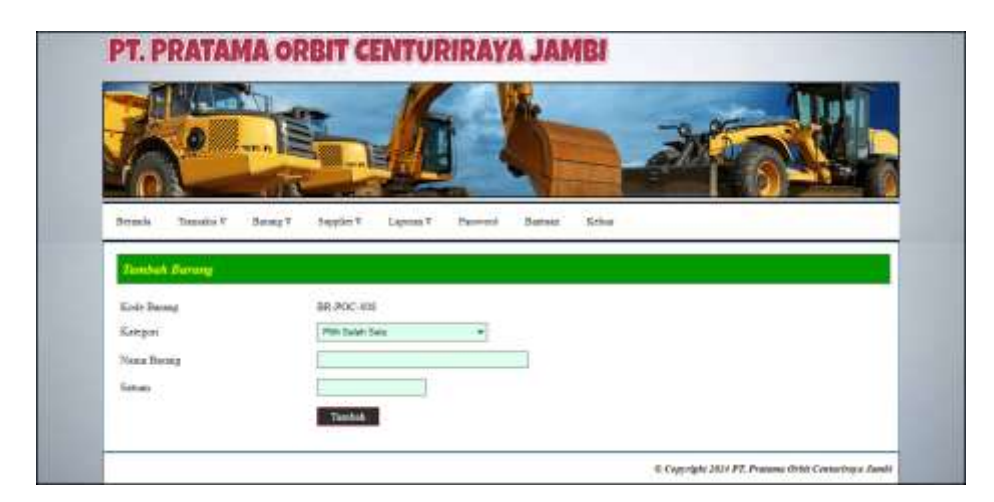

Gambar 5.14 Halaman Tambah Barang

## 5. Halaman Tambah Pemasukan

Halaman tambah pemasukan merupakan halaman yang menampilkan *form* untuk menambah data pemasukan barang baru pada sistem. Gambar 5.15 tambah pemasukan merupakan hasil implementasi dari rancangan pada gambar 4.45.

| A .                                   |                                                 |
|---------------------------------------|-------------------------------------------------|
|                                       |                                                 |
| Bernds Transits V                     | Ramag V Sugday V Lapone V Percenti Barnas Kelas |
| Tembelt Peneratan                     |                                                 |
| Kode Pyraanakas)                      | 75-POE-202312-0007                              |
|                                       | - Pfilm Bulan Balar                             |
| Suppler                               |                                                 |
| Supple:<br>Tanggel March              | 28-92-3823                                      |
| Sopple:<br>Taggel Marik<br>Xeronagies | 28-52-2823                                      |
| Soppler<br>Tangjal Marak<br>Xermangan | 28-52-2823                                      |

Gambar 5.15 Halaman Tambah Pemasukan

#### 6. Halaman Detail Pemasukan

Halaman detail pemasukan merupakan halaman yang menampilkan *form* untuk menambah data detail pemasukan barang baru pada sistem dan terdapat tabel detail pemasukan untuk mengelola data pemasukan barang yang terdapat opsi untuk menghapus. Gambar 5.16 detail pemasukan merupakan hasil implementasi dari rancangan pada gambar 4.46.

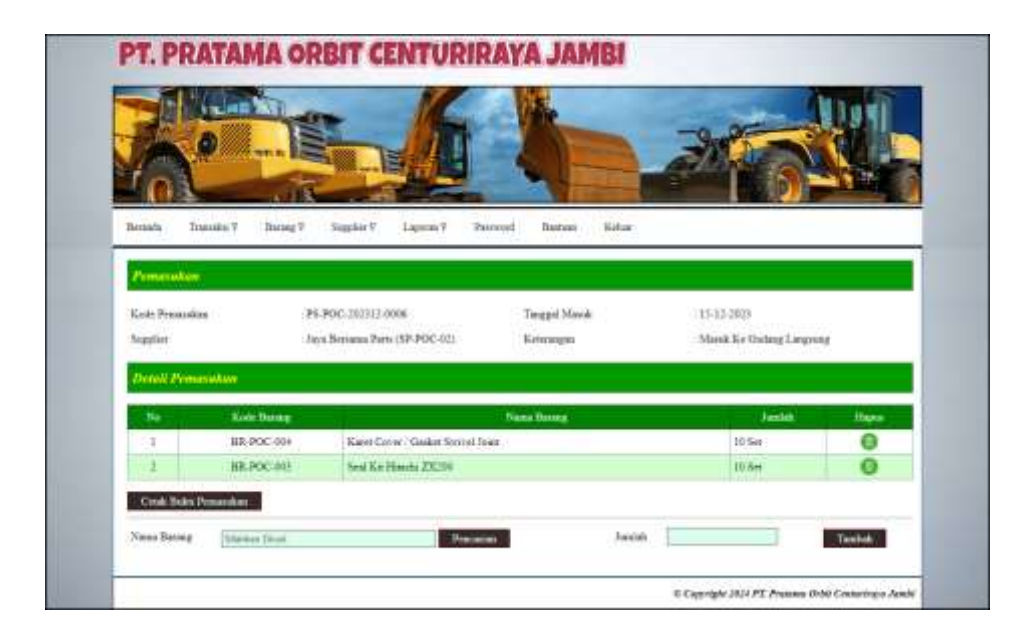

Gambar 5.16 Halaman Detail Pemasukan

7. Halaman Tambah Pengeluaran

Halaman tambah pengeluaran merupakan halaman yang menampilkan *form* untuk menambah data pengeluaran barang baru pada sistem. Gambar 5.17 tambah pengeluaran merupakan hasil implementasi dari rancangan pada gambar 4.47.

| -                            |                                                |
|------------------------------|------------------------------------------------|
| 101                          |                                                |
| Bermile Transku'F            | Barag V Sappler V Lapons F Perroel Baran Kelaw |
| Tumbah Progelaanas           | 8                                              |
| Kodé Pengsharan              | PILPOC-302312-6066                             |
|                              |                                                |
| Tanggal Kelase               | 24-43-3033                                     |
| Tanggel Kelsan<br>Keterangan | 2+-12-003                                      |

Gambar 5.17 Halaman Tambah Pengeluaran

## 8. Halaman Detail Pengeluaran

Halaman detail pengeluaran merupakan halaman yang menampilkan *form* untuk menambah data detail pengeluaran barang baru pada sistem dan terdapat tabel detail pengeluaran untuk mengelola data pengeluaran barang yang terdapat opsi untuk menghapus. Gambar 5.18 detail pengeluaran merupakan hasil implementasi dari rancangan pada gambar 4.48.

| 100           | (date )                                               |                                                    | A MAR                 | Card and          | Manuel |
|---------------|-------------------------------------------------------|----------------------------------------------------|-----------------------|-------------------|--------|
| B             | 8                                                     |                                                    |                       | 300               |        |
| 10            |                                                       |                                                    |                       |                   |        |
| 1113          | ×118                                                  |                                                    | A CONTRACTOR OF       |                   | 1      |
| Benafa 1      | name 7 Incod 2                                        | Suggitier V Lagrans V Pa                           | erroyd Bashani Koluar |                   |        |
| Pengeluan     |                                                       |                                                    |                       |                   |        |
| Kede People   | ****                                                  | PR-90C-312312-0065                                 | Tergpi Kelaur         | 21-13-2023        |        |
| Kinn Ke       |                                                       | Marangen (Proyvic)                                 | Krimuges              | Kirm Loloui Proys | *      |
| 1             | estimani                                              |                                                    |                       |                   |        |
| Detek Pro     |                                                       |                                                    |                       | 1000              | Itera  |
| Detel Pro     | Kole Datag                                            |                                                    | Name Dance            | Jania.            |        |
| Detail Pen    | Kole Datag                                            | Seal Where Prange                                  | Nana Boong            | 5.54              | 0      |
| Detail Pro    | HR.POC.408                                            | Seal Water Proop<br>Karet Cover / Gaslet Switch Jo | net                   | 5.5m              | 0      |
| Detail Detail | Unit Data y<br>UR POC 408<br>UR POC 408<br>UR POC 408 | Seal These Prays<br>Keres Devey / Gasler Swivel Ja | Franke Garreg :       | 5 Say<br>8 Say    | 0      |

#### Gambar 5.18 Halaman Detail Pengeluaran

9. Halaman Tambah Retur

Halaman tambah retur merupakan halaman yang menampilkan *form* untuk menambah data retur barang baru pada sistem. Gambar 5.15 tambah retur merupakan hasil implementasi dari rancangan pada gambar 4.49.

| Ina                                                                                                    |                                                | <b>1</b> |
|----------------------------------------------------------------------------------------------------|------------------------------------------------|----------|
| Bacaula Danaiks V                                                                                                    | Russey? Supplier? Laporat? Percent Ramas Solar |          |
| Tuesdall Before                                                                                                    |                                                |          |
|                                                                                                    |                                                |          |
| Management of the local division of the local division of the loca |                                                |          |
| Kode Rotar<br>Suppler                                                                                                    | 10-PDC-200312-0004                             |          |
| Kolis Rotar<br>Suppler<br>Descal Rota                                                                                                    | 10-PDC-200312-0004                             |          |
| Kodi Rotar<br>Soppler<br>Tanggai Rota                                                                                                    | 829-900-300313-0004<br>- PBN Stelen Steley     |          |
| Kodis Rotar<br>Soppher<br>Tanggal Rotar<br>Xeronagan                                                                                                    | 103-700-303313-0004<br>PRM: thele Taky         |          |
| Koli Rota<br>Soppler<br>Taggal Rota<br>Xerenagai                                                                                                    | NB-PDC-300312-0004                             |          |

Gambar 5.19 Halaman Tambah Retur

## 10. Halaman Detail Retur

Halaman detail retur merupakan halaman yang menampilkan *form* untuk menambah data detail retur barang baru pada sistem dan terdapat tabel detail retur untuk mengelola data retur barang yang terdapat opsi untuk menghapus. Gambar 5.20 detail retur merupakan hasil implementasi dari rancangan pada gambar 4.50.

|                                            | and and                                 | K                                  |                       | -                          | A LONG          |
|--------------------------------------------|-----------------------------------------|------------------------------------|-----------------------|----------------------------|-----------------|
| 0                                          |                                         |                                    |                       | 3                          | × (1) 1         |
| 101                                        | and a                                   |                                    |                       |                            | -11-            |
| Bernafa Trussile                           | s 7 Darag 7 Suga                        | kir? Lignan? Pr                    | neroyd Bashasi Kiduar |                            |                 |
|                                            |                                         |                                    |                       |                            |                 |
| Retter                                     |                                         |                                    |                       |                            |                 |
| Keit-Betur                                 | 38-POC-2                                | 000412-9000                        | Tenggal Breat         | 214.0.2028                 |                 |
| Suggilier                                  | Jura Beriar                             | na Parts (SP-POC-02)               | Keinengen             | Baring Turok               |                 |
|                                            |                                         |                                    |                       |                            |                 |
| Datell Retur                               |                                         |                                    |                       |                            |                 |
| Detail Refor                               | Kode Damag                              |                                    | Name Denna            | Sunta                      | Bee             |
| Detail Ratur                               | Kole During<br>JR-POC-001               | Useal (Tanan 200                   | Nama Demag            | Justic<br>1 Pa             | Hepa<br>O       |
| Detail Raba                                | 100 0 0 0 0 0 0 0 0 0 0 0 0 0 0 0 0 0 0 | Useal Cherne 2008<br>Useal Littles | Nama Derma<br>4       | landa<br>12x<br>19x        | e<br>e          |
| Detail Retur<br>So<br>2<br>Cook Soles Rese | BACK Dense<br>BR-POC-001<br>BR-POC-002  | Useal Clanm 200<br>Useal Listens   | Darsa Darsag          | i Justik<br>I Pos<br>I Pos | Cipar<br>O<br>O |

Gambar 5.20 Halaman Detail Retur

## 5.2 PENGUJIAN

Untuk mengetahui keberhasilan dari implementasi sistem yang telah dilakukan, maka penulis melakukan tahap pengujian menggunakan metode *black box* dengan melakukan pengujian modul-modul yang terdapat pada sistem secara keseluruhan agar hasil yang diharapkan sesua dengan hasil yang didapat dan *white box* untuk pengujian secara kode-kode program. Adapun beberapa tahap pengujian dengan metode *black box* yang telah dilakukan adalah sebagai berikut :

| T-L-L | <b>E</b> 1 | T-L-I | <b>D</b>  | T     |
|-------|------------|-------|-----------|-------|
| Lapel | 5.1        | Taper | Pengullan | Login |
|       |            |       |           |       |

| No. | Deskripsi  | Prosedur    | Masukan                           | Keluaran yang  | Hasil yang     | Kesimpulan |
|-----|------------|-------------|-----------------------------------|----------------|----------------|------------|
|     |            | Pengujian   |                                   | Diharapkan     | didapat        |            |
| 1   | Pengujian  | - Mengakses | Input :                           | Pesan "Anda    | Pesan "Anda    | Handal     |
|     | pada login | sistem      | <ul> <li>Nama pengguna</li> </ul> | Telah Berhasil | Telah Berhasil |            |
|     |            |             | = "Admin"                         | Melakukan      | Melakukan      |            |
|     |            |             | - Password =                      | Login Sebagai  | Login Sebagai  |            |
|     |            |             | "Admin"                           | Admin"         | Admin"         |            |
| 2   | Pengujian  | - Mengakses | Input :                           | Pesan "Nama    | Pesan "Nama    | Handal     |
|     | pada login | sistem      | - Nama pengguna                   | Pengguna atau  | Pengguna atau  |            |
|     |            |             | = "tes"                           | Password Anda  | Password Anda  |            |
|     |            |             | - Password =                      | Masukan Tidak  | Masukan Tidak  |            |
|     |            |             | "tes"                             | Benar"         | Benar"         |            |

Tabel 5.2 Tabel Pengujian Mengelola Data Pemasukan Barang

| No. | Deskripsi                             | Prosedur Pengujian                                                                               | Masukan                                            | Keluaran yang                                   | Hasil yang                                  | Kesimpulan |
|-----|---------------------------------------|--------------------------------------------------------------------------------------------------|----------------------------------------------------|-------------------------------------------------|---------------------------------------------|------------|
|     |                                       |                                                                                                  |                                                    | Diharapkan                                      | didapat                                     |            |
| 1   | Pengujian                             | <ul> <li>Mengakses sistem</li> </ul>                                                             | Input :                                            | Pesan "Proses                                   | Pesan                                       | Handal     |
|     | pada                                  | <ul> <li>Login sebagai</li> </ul>                                                                | - Supplier                                         | Menambah Data                                   | "Proses                                     |            |
|     | menambah                              | admin gudang /                                                                                   | - Tanggal                                          | Pemasukan                                       | Menambah                                    |            |
|     | data                                  | kepala gudang                                                                                    | masuk                                              | Barang Berhasil                                 | Data                                        |            |
|     | pemasukan                             | - Mengklik menu                                                                                  | - Keterangan                                       | Dilakukan"                                      | Pemasukan                                   |            |
|     | barang                                | tambah pemasukan                                                                                 | - Nama barang                                      |                                                 | Barang                                      |            |
|     | e                                     | 1                                                                                                | - Jumlah                                           |                                                 | Berhasil                                    |            |
|     |                                       |                                                                                                  |                                                    |                                                 | Dilakukan"                                  |            |
| 2   | Pengujian<br>pada<br>menambah<br>data | <ul> <li>Mengakses sistem</li> <li>Login sebagai<br/>admin gudang /<br/>kepala gudang</li> </ul> | Input :<br>- <i>Supplier</i><br>- Tanggal<br>masuk | Pesan : "Data<br>belum selesai<br>dinput semua" | Pesan :<br>"Data belum<br>selesai<br>dinput | Handal     |
|     | pemasukan                             | <ul> <li>Mengklik menu</li> </ul>                                                                | - Keterangan                                       |                                                 | semua"                                      |            |
|     | barang                                | tambah pemasukan                                                                                 | - Nama barang                                      |                                                 |                                             |            |
|     |                                       |                                                                                                  | - Jumlah                                           |                                                 |                                             |            |
|     |                                       |                                                                                                  | dan salah satu                                     |                                                 |                                             |            |
|     |                                       |                                                                                                  | belum terisi                                       |                                                 |                                             |            |
| 3   | Pengujian                             | <ul> <li>Mengakses sistem</li> </ul>                                                             | Mengisi data                                       | Pesan "Proses                                   | Pesan                                       | Handal     |
| 1   | pada                                  | <ul> <li>Login sebagai</li> </ul>                                                                | ubahan                                             | Mengubah Data                                   | "Proses                                     |            |
|     | mengubah                              | admin gudang /                                                                                   |                                                    | Pemasukan                                       | Mengubah                                    |            |
|     | data                                  | kepala gudang                                                                                    |                                                    | Barang Berhasil                                 | Data                                        |            |

|   | pemasukan<br>barang                                           | <ul> <li>Mengklik menu<br/>lihat pemasukan</li> <li>Mengklik link<br/>mengubah data</li> </ul>                                                                                        |                                       | Dilakukan"                                                                       | Pemasukan<br>Barang<br>Berhasil<br>Dilakukan"                                          |        |
|---|---------------------------------------------------------------|----------------------------------------------------------------------------------------------------|---------------------------------------|----------------------------------------------------------------------------------|----------------------------------------------------------------------------------------|--------|
| 4 | Pengujian<br>pada<br>mengubah<br>data<br>pemasukan<br>barang  | <ul> <li>Mengakses sistem</li> <li>Login sebagai<br/>admin gudang /<br/>kepala gudang</li> <li>Mengklik menu<br/>lihat pemasukan</li> <li>Mengklik link<br/>mengubah data</li> </ul>  | Data ubah ada<br>yang belum<br>terisi | Pesan : "Data<br>belum selesai<br>dinput semua"                                  | Pesan :<br>"Data belum<br>selesai<br>dinput<br>semua"                                  | Handal |
| 5 | Pengujian<br>pada<br>menghapus<br>data<br>pemasukan<br>barang | <ul> <li>Mengakses sistem</li> <li>Login sebagai<br/>admin gudang /<br/>kepala gudang</li> <li>Mengklik menu<br/>lihat pemasukan</li> <li>Mengklik link<br/>menghapus data</li> </ul> |                                       | Pesan "Proses<br>Menghapus<br>Data<br>Pemasukan<br>Barang Berhasil<br>Dilakukan" | Pesan<br>"Proses<br>Menghapus<br>Data<br>Pemasukan<br>Barang<br>Berhasil<br>Dilakukan" | Handal |

# Tabel 5.3 Tabel Pengujian Mengelola Data Pengeluaran Barang

| No. | Deskripsi                                                      | Prosedur Pengujian                                                                                                    | Masukan                                                                                                    | Keluaran yang                                                                  | Hasil yang                                                                              | Kesimpulan |
|-----|----------------------------------------------------------------|----------------------------------------------------------------------------------------------------|----------------------------------------------------------------------------------------------------|--------------------------------------------------------------------------------|-----------------------------------------------------------------------------------------|------------|
|     |                                                                |                                                                                                    |                                                                                                    | Diharapkan                                                                     | didapat                                                                                 |            |
| 1   | Pengujian<br>pada<br>menambah<br>data<br>pengeluaran<br>barang | <ul> <li>Mengakses sistem</li> <li>Login sebagai<br/>admin gudang /<br/>kepala gudang</li> <li>Mengklik menu<br/>tambah pengeluaran</li> </ul>                                         | Input :<br>- Kirim ke<br>- Tanggal<br>keluar<br>- Keterangan<br>- Nama barang<br>- Jumlah                                   | Pesan "Proses<br>Menambah Data<br>Pengeluaran<br>Barang Berhasil<br>Dilakukan" | Pesan<br>"Proses<br>Menambah<br>Data<br>Pengeluaran<br>Barang<br>Berhasil<br>Dilakukan" | Handal     |
| 2   | Pengujian<br>pada<br>menambah<br>data<br>pengeluaran<br>barang | <ul> <li>Mengakses sistem</li> <li>Login sebagai<br/>admin gudang /<br/>kepala gudang</li> <li>Mengklik menu<br/>tambah pengeluaran</li> </ul>                                         | Input :<br>- Kirim ke<br>- Tanggal<br>keluar<br>- Keterangan<br>- Nama barang<br>- Jumlah<br>dan salah satu<br>belum terisi | Pesan : "Data<br>belum selesai<br>dinput semua"                                | Pesan :<br>"Data belum<br>selesai<br>dinput<br>semua"                                   | Handal     |
| 3   | Pengujian<br>pada<br>mengubah<br>data<br>pengeluaran<br>barang | <ul> <li>Mengakses sistem</li> <li>Login sebagai<br/>admin gudang /<br/>kepala gudang</li> <li>Mengklik menu<br/>lihat pengeluaran</li> <li>Mengklik link<br/>mengubah data</li> </ul> | Mengisi data<br>ubahan                                                                                                    | Pesan "Proses<br>Mengubah Data<br>Pengeluaran<br>Barang Berhasil<br>Dilakukan" | Pesan<br>"Proses<br>Mengubah<br>Data<br>Pengeluaran<br>Barang<br>Berhasil<br>Dilakukan" | Handal     |
| 4   | Pengujian<br>pada<br>mengubah<br>data<br>pengeluaran<br>barang | <ul> <li>Mengakses sistem</li> <li>Login sebagai<br/>admin gudang /<br/>kepala gudang</li> <li>Mengklik menu<br/>lihat pengeluaran</li> <li>Mengklik link<br/>mengubah data</li> </ul> | Data ubah ada<br>yang belum<br>terisi                                                                                       | Pesan : "Data<br>belum selesai<br>dinput semua"                                | Pesan :<br>"Data belum<br>selesai<br>dinput<br>semua"                                   | Handal     |
| 5   | Penguijan                                                      | - Mengakses sistem                                                                                                    |                                                                                                    | Pesan "Proses                                                                  | Pesan                                                                                   | Handal     |

| pada        | - Login sebagai                   | М  | Ienghapus      | "Proses     |  |
|-------------|-----------------------------------|----|----------------|-------------|--|
| menghapus   | admin gudang /                    | Da | Data           | Menghapus   |  |
| data        | kepala gudang                     | Pe | engeluaran     | Data        |  |
| pengeluaran | - Mengklik menu                   | Ba | arang Berhasil | Pengeluaran |  |
| barang      | lihat pengeluaran                 | Di | Dilakukan"     | Barang      |  |
|             | <ul> <li>Mengklik link</li> </ul> |    |                | Berhasil    |  |
|             | menghapus data                    |    |                | Dilakukan"  |  |

# Tabel 5.4 Tabel Pengujian Mengelola Data Retur Barang

| No. | Deskripsi                                              | Prosedur Pengujian                                                                                                    | Masukan                                                                                                    | Keluaran yang<br>Diharapkan                                               | Hasil yang<br>didapat                                                           | Kesimpulan |
|-----|--------------------------------------------------------|----------------------------------------------------------------------------------------------------|----------------------------------------------------------------------------------------------------|---------------------------------------------------------------------------|---------------------------------------------------------------------------------|------------|
| 1   | Pengujian<br>pada<br>menambah<br>data retur<br>barang  | <ul> <li>Mengakses sistem</li> <li>Login sebagai<br/>admin gudang /<br/>kepala gudang</li> <li>Mengklik menu<br/>tambah retur</li> </ul>                                          | Input :<br>- <i>Supplier</i><br>- Tanggal retur<br>- Keterangan<br>- Nama barang<br>- Jumlah                            | Pesan "Proses<br>Menambah Data<br>Retur Barang<br>Berhasil<br>Dilakukan"  | Pesan<br>"Proses<br>Menambah<br>Data Retur<br>Barang<br>Berhasil<br>Dilakukan"  | Handal     |
| 2   | Pengujian<br>pada<br>menambah<br>data retur<br>barang  | <ul> <li>Mengakses sistem</li> <li>Login sebagai<br/>admin gudang /<br/>kepala gudang</li> <li>Mengklik menu<br/>tambah retur</li> </ul>                                          | Input :<br>- Supplier<br>- Tanggal retur<br>- Keterangan<br>- Nama barang<br>- Jumlah<br>dan salah satu<br>belum terisi | Pesan : "Data<br>belum selesai<br>dinput semua"                           | Pesan :<br>"Data belum<br>selesai<br>dinput<br>semua"                           | Handal     |
| 3   | Pengujian<br>pada<br>mengubah<br>data retur<br>barang  | <ul> <li>Mengakses sistem</li> <li>Login sebagai<br/>admin gudang /<br/>kepala gudang</li> <li>Mengklik menu<br/>lihat retur</li> <li>Mengklik link<br/>mengubah data</li> </ul>  | Mengisi data<br>ubahan                                                                                                  | Pesan "Proses<br>Mengubah Data<br>Retur Barang<br>Berhasil<br>Dilakukan"  | Pesan<br>"Proses<br>Mengubah<br>Data Retur<br>Barang<br>Berhasil<br>Dilakukan"  | Handal     |
| 4   | Pengujian<br>pada<br>mengubah<br>data retur<br>barang  | <ul> <li>Mengakses sistem</li> <li>Login sebagai<br/>admin gudang /<br/>kepala gudang</li> <li>Mengklik menu<br/>lihat retur</li> <li>Mengklik link<br/>mengubah data</li> </ul>  | Data ubah ada<br>yang belum<br>terisi                                                                                   | Pesan : "Data<br>belum selesai<br>dinput semua"                           | Pesan :<br>"Data belum<br>selesai<br>dinput<br>semua"                           | Handal     |
| 5   | Pengujian<br>pada<br>menghapus<br>data retur<br>barang | <ul> <li>Mengakses sistem</li> <li>Login sebagai<br/>admin gudang /<br/>kepala gudang</li> <li>Mengklik menu<br/>lihat retur</li> <li>Mengklik link<br/>menghapus data</li> </ul> |                                                                                                    | Pesan "Proses<br>Menghapus<br>Data Retur<br>Barang Berhasil<br>Dilakukan" | Pesan<br>"Proses<br>Menghapus<br>Data Retur<br>Barang<br>Berhasil<br>Dilakukan" | Handal     |

| No. | Deskripsi                                              | Prosedur Pengujian                                                                                                    | Masukan                                                                                          | Keluaran yang<br>Diharankan                                                  | Hasil yang<br>didapat                                                             | Kesimpulan |
|-----|--------------------------------------------------------|----------------------------------------------------------------------------------------------------|--------------------------------------------------------------------------------------------------|------------------------------------------------------------------------------|-----------------------------------------------------------------------------------|------------|
| 1   | Pengujian<br>pada<br>menambah<br>data <i>supplier</i>  | <ul> <li>Mengakses sistem</li> <li>Login sebagai<br/>kepala gudang</li> <li>Mengklik menu<br/>tambah <i>supplier</i></li> </ul>                                          | Input :<br>- Nama <i>supplier</i><br>- Alamat<br>- Telepon<br>- Email                            | Pesan "Proses<br>Menambah Data<br><i>Supplier</i><br>Berhasil<br>Dilakukan"  | Pesan<br>"Proses<br>Menambah<br>Data<br>Supplier<br>Berhasil<br>Dilakukan"        | Handal     |
| 2   | Pengujian<br>pada<br>menambah<br>data <i>supplier</i>  | <ul> <li>Mengakses sistem</li> <li>Login sebagai<br/>kepala gudang</li> <li>Mengklik menu<br/>tambah supplier</li> </ul>                                                 | Input :<br>- Nama supplier<br>- Alamat<br>- Telepon<br>- Email<br>dan salah satu<br>belum terisi | Pesan : "Data<br>belum selesai<br>dinput semua"                              | Pesan :<br>"Data belum<br>selesai<br>dinput<br>semua"                             | Handal     |
| 3   | Pengujian<br>pada<br>mengubah<br>data <i>supplier</i>  | <ul> <li>Mengakses sistem</li> <li>Login sebagai<br/>kepala gudang</li> <li>Mengklik menu<br/>lihat <i>supplier</i></li> <li>Mengklik link<br/>mengubah data</li> </ul>  | Mengisi data<br>ubahan                                                                           | Pesan "Proses<br>Mengubah Data<br><i>Supplier</i><br>Berhasil<br>Dilakukan"  | Pesan<br>"Proses<br>Mengubah<br>Data<br><i>Supplier</i><br>Berhasil<br>Dilakukan" | Handal     |
| 4   | Pengujian<br>pada<br>mengubah<br>data <i>supplier</i>  | <ul> <li>Mengakses sistem</li> <li>Login sebagai<br/>kepala gudang</li> <li>Mengklik menu<br/>lihat <i>supplier</i></li> <li>Mengklik link<br/>mengubah data</li> </ul>  | Data ubah ada<br>yang belum<br>terisi                                                            | Pesan : "Data<br>belum selesai<br>dinput semua"                              | Pesan :<br>"Data belum<br>selesai<br>dinput<br>semua"                             | Handal     |
| 5   | Pengujian<br>pada<br>menghapus<br>data <i>supplier</i> | <ul> <li>Mengakses sistem</li> <li>Login sebagai<br/>kepala gudang</li> <li>Mengklik menu<br/>lihat <i>supplier</i></li> <li>Mengklik link<br/>menghapus data</li> </ul> |                                                                                                  | Pesan "Proses<br>Menghapus<br>Data <i>Supplier</i><br>Berhasil<br>Dilakukan" | Pesan<br>"Proses<br>Menghapus<br>Data<br>Supplier<br>Berhasil<br>Dilakukan"       | Handal     |

 Tabel 5.5 Tabel Pengujian Mengelola Data Supplier

# Tabel 5.6 Tabel Pengujian Mengelola Data Kategori

| No. | Deskripsi                                      | Prosedur Pengujian                                                                                                    | Masukan                                                      | Keluaran yang                                                        | Hasil yang                                                   | Kesimpulan |
|-----|------------------------------------------------|----------------------------------------------------------------------------------------------------|--------------------------------------------------------------|----------------------------------------------------------------------|--------------------------------------------------------------|------------|
|     |                                                |                                                                                                    |                                                              | Diharapkan                                                           | didapat                                                      |            |
| 1   | Pengujian<br>pada<br>menambah<br>data kategori | <ul> <li>Mengakses sistem</li> <li>Login sebagai<br/>kepala gudang</li> <li>Mengklik menu<br/>tambah kategori</li> </ul> | Input :<br>- Nama kategori<br>-                              | Pesan "Proses<br>Menambah Data<br>Kategori<br>Berhasil<br>Dilakukan" | Pesan<br>"Proses<br>Menambah<br>Data<br>Kategori<br>Berhasil | Handal     |
| 2   | Pengujian<br>pada<br>menambah<br>data kategori | <ul> <li>Mengakses sistem</li> <li>Login sebagai<br/>kepala gudang</li> <li>Mengklik menu<br/>tambah kategori</li> </ul> | Input :<br>- Nama kategori<br>dan salah satu<br>belum terisi | Pesan : "Data<br>belum selesai<br>dinput semua"                      | Pesan :<br>"Data belum<br>selesai<br>dinput<br>semua"        | Handal     |
| 3   | Pengujian<br>pada<br>menghapus                 | <ul> <li>Mengakses sistem</li> <li>Login sebagai<br/>kepala gudang</li> </ul>                                            |                                                              | Pesan "Proses<br>Menghapus<br>Data Kategori                          | Pesan<br>"Proses<br>Menghapus                                | Handal     |

| data kategori | <ul> <li>Mengklik menu<br/>lihat kategori</li> <li>Mengklik link</li> </ul> | Berhasil<br>Dilakukan" | Data<br>Kategori<br>Berhasil |  |
|---------------|-----------------------------------------------------------------------------|------------------------|------------------------------|--|
|               | menghapus data                                                              |                        | Dilakukan"                   |  |

# Tabel 5.7 Tabel Pengujian Mengelola Data Barang

| No. | Deskripsi                                     | Prosedur Pengujian                                                                                                    | Masukan                                                                              | Keluaran yang                                                                 | Hasil yang                                                                       | Kesimpulan |
|-----|-----------------------------------------------|----------------------------------------------------------------------------------------------------|--------------------------------------------------------------------------------------|-------------------------------------------------------------------------------|----------------------------------------------------------------------------------|------------|
| 1   | Pengujian<br>pada<br>menambah<br>data barang  | <ul> <li>Mengakses sistem</li> <li>Login sebagai<br/>kepala gudang</li> <li>Mengklik menu<br/>tambah barang</li> </ul>                                          | Input :<br>- Kategori<br>- Nama barang<br>- Satuan                                   | Diharapkan<br>Pesan "Proses<br>Menambah Data<br>Barang Berhasil<br>Dilakukan" | didapat<br>Pesan<br>"Proses<br>Menambah<br>Data Barang<br>Berhasil<br>Dilakukan" | Handal     |
| 2   | Pengujian<br>pada<br>menambah<br>data barang  | <ul> <li>Mengakses sistem</li> <li>Login sebagai<br/>kepala gudang</li> <li>Mengklik menu<br/>tambah barang</li> </ul>                                          | Input :<br>- Kategori<br>- Nama barang<br>- satuan<br>dan salah satu<br>belum terisi | Pesan : "Data<br>belum selesai<br>dinput semua"                               | Pesan :<br>"Data belum<br>selesai<br>dinput<br>semua"                            | Handal     |
| 3   | Pengujian<br>pada<br>mengubah<br>data barang  | <ul> <li>Mengakses sistem</li> <li>Login sebagai<br/>kepala gudang</li> <li>Mengklik menu<br/>lihat barang</li> <li>Mengklik link<br/>mengubah data</li> </ul>  | Mengisi data<br>ubahan                                                               | Pesan "Proses<br>Mengubah Data<br>Barang Berhasil<br>Dilakukan"               | Pesan<br>"Proses<br>Mengubah<br>Data Barang<br>Berhasil<br>Dilakukan"            | Handal     |
| 4   | Pengujian<br>pada<br>mengubah<br>data barang  | <ul> <li>Mengakses sistem</li> <li>Login sebagai<br/>kepala gudang</li> <li>Mengklik menu<br/>lihat barang</li> <li>Mengklik link<br/>mengubah data</li> </ul>  | Data ubah ada<br>yang belum<br>terisi                                                | Pesan : "Data<br>belum selesai<br>dinput semua"                               | Pesan :<br>"Data belum<br>selesai<br>dinput<br>semua"                            | Handal     |
| 5   | Pengujian<br>pada<br>menghapus<br>data barang | <ul> <li>Mengakses sistem</li> <li>Login sebagai<br/>kepala gudang</li> <li>Mengklik menu<br/>lihat barang</li> <li>Mengklik link<br/>menghapus data</li> </ul> |                                                                                      | Pesan "Proses<br>Menghapus<br>Data Barang<br>Berhasil<br>Dilakukan"           | Pesan<br>"Proses<br>Menghapus<br>Data Barang<br>Berhasil<br>Dilakukan"           | Handal     |

# Tabel 5.8 Tabel Pengujian Mengelola Data Pengguna

| No. | Deskripsi                                         | Prosedur Pengujian                                                                                                 | Masukan                                                            | Keluaran yang<br>Diharapkan                                          | Hasil yang<br>didapat                                                      | Kesimpulan |
|-----|---------------------------------------------------|----------------------------------------------------------------------------------------------------|--------------------------------------------------------------------|----------------------------------------------------------------------|----------------------------------------------------------------------------|------------|
| 1   | Pengujian<br>pada<br>menambah<br>data<br>pengguna | <ul> <li>Mengakses sistem</li> <li>Login sebagai<br/>manajer</li> <li>Mengklik menu<br/>tambah pengguna</li> </ul> | Input :<br>- Nama<br>pengguna<br>- Alamat<br>- Telepon<br>- Bagian | Pesan "Proses<br>Menambah Data<br>Pengguna<br>Berhasil<br>Dilakukan" | Pesan<br>"Proses<br>Menambah<br>Data<br>Pengguna<br>Berhasil<br>Dilakukan" | Handal     |
| 2   | Pengujian<br>pada<br>menambah<br>data             | <ul> <li>Mengakses sistem</li> <li>Login sebagai<br/>manajer</li> <li>Mengklik menu</li> </ul>                     | Input :<br>- Nama<br>pengguna<br>- Alamat                          | Pesan : "Data<br>belum selesai<br>dinput semua"                      | Pesan :<br>"Data belum<br>selesai<br>dinput                                | Handal     |

|     | 1         |                    |                | 1             |             | 1      |
|-----|-----------|--------------------|----------------|---------------|-------------|--------|
|     | pengguna  | tambah pengguna    | - Telepon      |               | semua"      |        |
|     |           |                    | - Bagian       |               |             |        |
|     |           |                    | dan salah satu |               |             |        |
|     |           |                    | belum terisi   |               |             |        |
| 3   | Pengujian | - Mengakses sistem | Mengisi data   | Pesan "Proses | Pesan       | Handal |
|     | pada      | - Login sebagai    | ubahan         | Mengubah Data | "Proses     |        |
|     | mengubah  | manajer            |                | Pengguna      | Mengubah    |        |
|     | data      | - Mengklik menu    |                | Berhasil      | Data        |        |
|     | pengguna  | lihat pengguna     |                | Dilakukan"    | Pengguna    |        |
|     | 1 00      | - Mengklik link    |                |               | Berhasil    |        |
|     |           | mengubah data      |                |               | Dilakukan"  |        |
| 4   | Pengujian | - Mengakses sistem | Data ubah ada  | Pesan : "Data | Pesan :     | Handal |
|     | pada      | - Login sebagai    | yang belum     | belum selesai | "Data belum |        |
|     | mengubah  | manajer            | terisi         | dinput semua" | selesai     |        |
|     | data      | - Mengklik menu    |                | 1             | dinput      |        |
|     | pengguna  | lihat pengguna     |                |               | semua"      |        |
|     | r88       | - Mengklik link    |                |               |             |        |
|     |           | mengubah data      |                |               |             |        |
| 5   | Penguijan | - Mengakses sistem |                | Pesan "Proses | Pesan       | Handal |
| U U | nada      | - Login sebagai    |                | Menghapus     | "Proses     | Tuntun |
|     | menghanus | manaier            |                | Data Pengguna | Menghanus   |        |
|     | data      | - Mengklik menu    |                | Berhasil      | Data        |        |
|     | nenggiina | lihat pengguna     |                | Dilakukan"    | Pengguna    |        |
|     | Pensouna  | - Mengklik link    |                | Dilakakali    | Berhasil    |        |
|     |           | - MEIIGNIK IIIK    |                |               | Dilakukan"  |        |
|     | 1         | mengnapus data     | 1              |               | Dhakukan    |        |

## 5.3 ANALISIS HASIL YANG DICAPAI OLEH SISTEM

Adapun analisis hasil yang dicapai oleh sistem informasi persediaan barang yang telah dibangun untuk mengatasi permasalahan yang terjadi pada PT. Pratama Orbit Centuriraya. adalah sebagai berikut :

- Sistem dirancang dapat melakukan perhitungan stok secara otomatis yang saat barang masuk, sistem akan menambahkan stok akhir barang dan saat barang keluar, sistem akan mengurangi stok akhir barang sehingga tidak lagi harus menghitung satu per satu barang sesuai dengan surat jalan masuk dan surat jalan keluar.
- 2. Sistem dirancang dapat melakukan pencarian stok barang secara cepat dan tepat dikarenakan sistem dapat menampilkan transaksi barang masuk dan barang keluar untuk per barang yang dicari sehingga informasi stok barang menjadi lebih tepat dan cepat.

3. Sistem dirancang dapat mencetak laporan-laporan yang dibutuhkan secara otomatis sesuai dengan keinginan pengguna sistem yang dimana sistem dapat mencetak laporan barang, *supplier*, pemasukan barang, pengeluran barang, retur barang dan transaksi stok barang.

Adapun kelebihan dari sistem baru ini adalah sebagai berikut :

- Sistem secara terkomputerisasi menambah, mengubah dan menghapus data pada sistem informasi persediana barang sehingga dapat memberikan informasi yang lebih cepat dan lebih akurat
- Sistem juga dapat menghitung data akhir stok barang secara otomatis sehingga memudahkan pengguna sistem dalam melakukan pengecekan stok dengan stok fisik yang ada
- Sistem menampilkan laporan telah di rekap dan dapat dicetak sesuai dengan kebutuhannya

Dan kekurangan dari sistem baru ini adalah sebagai berikut :

- Belum adanya fitur untuk penyesuaian stok barang untuk barang yang telah rusak ataupun hilang sehingga stok barang dapat sesuai dengan stok fisik yang sebenarnya.
- 2. Belum adanya fitur dengan pembuatan laporan dalam bentuk grafik